How To include "Add-ons" to my Platform Registration Here's how to add <u>Guided Tour of DC</u> outing, <u>Merchandise</u>, and/or <u>Garage Parking</u> to your previously registered participants.

- 1. Log in to the registration portal.
- 2. Click the <u>View/Edit Registration (Returning User)</u> at the bottom of the page.

| Platform Registration Af                                                                                                    | ropreneur Challenge                                                                   | Scholarship Application                                                                              | Platform Adverts                                                                                                    |
|----------------------------------------------------------------------------------------------------|---------------------------------------------------------------------------------------|----------------------------------------------------------------------------------------------------|----------------------------------------------------------------------------------------------------|
|                                                                                                    |                                                                                       | -                                                                                                    |                                                                                                    |
| Assalamu alaikum!                                                                                                    |                                                                                       |                                                                                                    |                                                                                                    |
| Welcome to the Platform Registr<br>mistakes in the registration. Note                                                                  | ation Portal! Join us in <b>Ba</b><br>e that after some time (de                      | altimore, Maryland from Dec<br>etermined by organizers), mod                                         | ember 23 to 27, 2023. You can register for yourself and your fai<br>lifications will no longer be allowed.                                                                                                   |
| We recommend that you start by                                                                                                    | reading the <u>Registration</u>                                                       | Guidelines. You will also find                                                                       | lots of information on the main <u>Platform website</u> . If you have qu                                                                                                    |
| Instructions:                                                                                                    |                                                                                       |                                                                                                    |                                                                                                    |
| To register for the first time this y<br>under "Registration Summary". Y<br>and cribs. For each participant, y<br>Platform Highlights: | rear, click on "Begin Regis<br>ou can select rooms for y<br>ou will be able to add op | stration". This will allow you to<br>your group and allocate your p<br>tional items such as merchand | register yourself and others in your family/group. Please ensure<br>varticipants to their rooms. You can add more participants and m<br>lise and tours. Note that your registration is not final until payme |
| What                                                                                                    |                                                                                       | Platform 2023, 23rd edition                                                                          | of the flagship program of the NCNMO                                                                                                    |
| Where                                                                                                    |                                                                                       | Hilton Baltimore Inner Harb                                                                          | or, 401 W. Pratt Street, Baltimore; MD 21201                                                                                                    |
| Theme                                                                                                    |                                                                                       | The Muslim Identity - Shiftir                                                                        | ng Boundaries and Dialogues                                                                                                    |
| Event starts                                                                                                    |                                                                                       | Saturday December 23, 202                                                                            | 3                                                                                                    |
| Event ends                                                                                                    |                                                                                       | Wednesday December 27, 2                                                                             | 023                                                                                                    |
| Target Audience                                                                                                    |                                                                                       | Any Muslim or aspiring Mus                                                                           | lim                                                                                                    |
| Contact                                                                                                    |                                                                                       | Web: https://ncnmo.org/pla                                                                           | tform                                                                                                    |
|                                                                                                    |                                                                                       | Email: Platform@ncnmo.org                                                                            |                                                                                                    |
| We look forward to having you w                                                                                                    | vith us at Platform this ye                                                           | ar. Thank you.                                                                                       |                                                                                                    |
| Platform Team                                                                                                    |                                                                                       |                                                                                                    |                                                                                                    |
| Colore "Dotorollog House" Mor                                                                                                    | and have a second state                                                               |                                                                                                    |                                                                                                    |
| select keturning User ir y                                                                                                    | bu have registered u                                                                  | his year and want to cont                                                                            | thue with your registration. Otherwise select First fir                                                                                                    |
| Begin Registration (First                                                                                                    | Time User) Viev                                                                       | w/Edit Registration (Retur                                                                           | ning User) Roommate Marketplace                                                                                                    |

## 3. Click on **Details**.

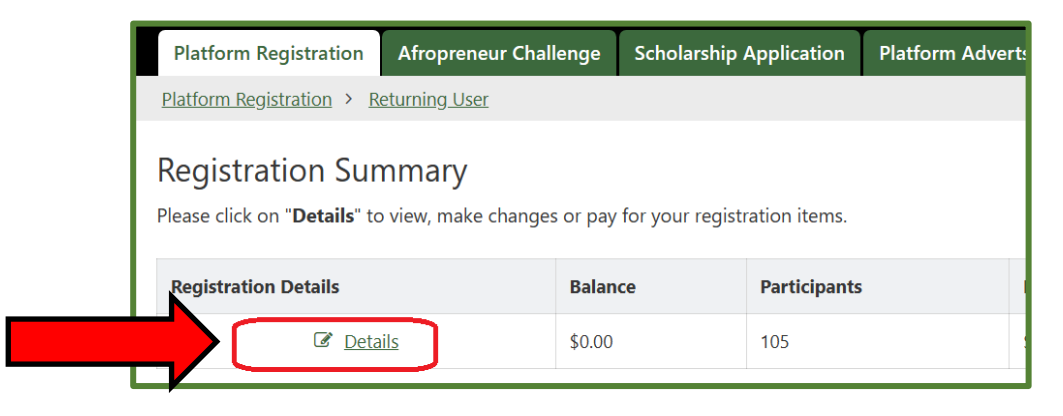

4. Under "My Participants", click the <u>view/edit</u> link under the "Addons" column for the attendee you wish to add items to.

| search by ki<br>Showing 1-2 | byword search<br>5 of 105 <b>Y</b> Add litters |                     |                         |        |              |              |
|-----------------------------|------------------------------------------------|---------------------|-------------------------|--------|--------------|--------------|
| Edit                        | Participant ID                                 | Participant Details | Age Group               | Gender | Add-ons      | Add-ons Cost |
| 🕼 edit                      |                                                |                     | Group 5 (40 - 99 years) | Male   | @ view/edit  |              |
| 🕼 <u>edit</u>               |                                                |                     | Group 5 (40 - 99 years) | Female | Ø view/edit  | \$70.00      |
| Ce edit                     |                                                |                     | Group 2 (14 - 17 years) | Male   | @ view/edit  | \$40.00      |
| 🕼 edit                      |                                                |                     | Group 1 (10 - 13 years) | Male   | 2 view/edit  | \$40.00      |
| Ce cdit                     |                                                |                     | Group ⊂ (5 - 7 years)   | Female | 18 view/edit |              |
| @ edit                      |                                                |                     | Group 5 (40 - 99 years) | Female | I view/edit  | \$40.00      |
|                             |                                                |                     |                         |        |              |              |

5. Under Add Optional Item, click the drop-down list under the <u>Select Optional Item</u>

| Platform Registration > R      | eturning User > Registration | Details > Participant Option | al Items |
|--------------------------------|------------------------------|------------------------------|----------|
| Selected Option                | al Items                     |                              |          |
| Туре                           | Description                  |                              | Cost     |
| No data                        |                              |                              |          |
|                                | erri                         |                              |          |
| Select Optional Item           |                              |                              |          |
| Select Optional Item           |                              |                              |          |
| Select Optional Item<br>Select |                              |                              | ×        |

- Type in the search bar or scroll down the list to select the item you want to add:
  - For DC Outing: select "Guided Tour of DC (\$40.00)"

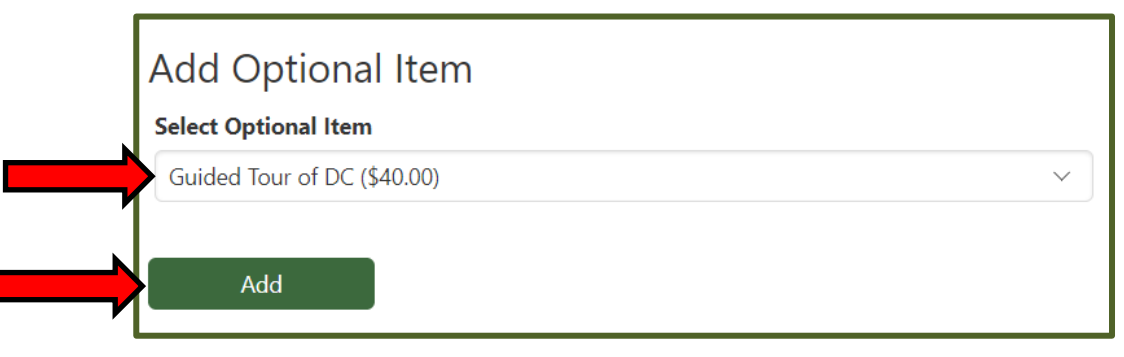

For Sweatshirts: Pay attention to <u>color</u> and the <u>size</u> you want.
Each type is listed individually. There are 5 Sizes in 2 different colors for a total of 10 different options.

Sizes: Small / Medium / Large / X-Large / 2X-Large

Colors: Black or Green

For Sleeveless Vests: Pay attention to the <u>size</u> you want. Each size is listed individually. There are 5 Sizes total for a total of 5 options. Available in **Black** only.

Sizes: Small / Medium / Large / Extra Large / Double Extra (2X) Large

 For Parking: Scroll to the very bottom of the list or type in the search box "Garage Parking"

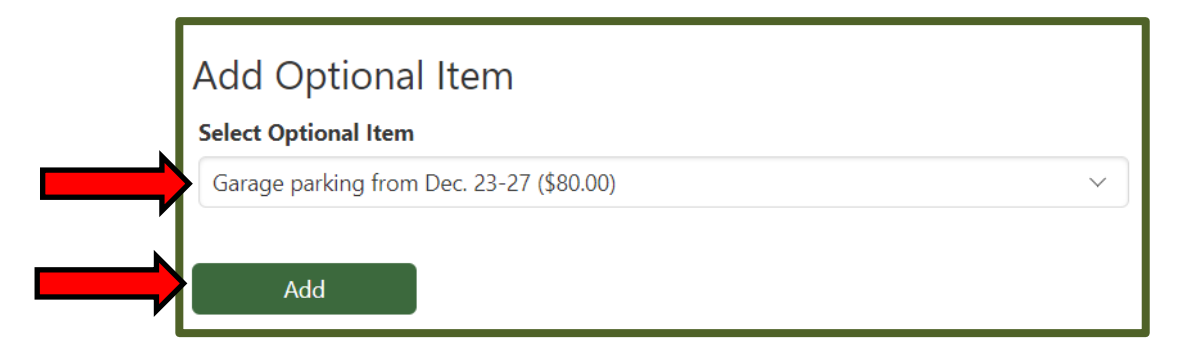

- 7. Click the "**add**" button and the item will be shown above on the same page.
  - Keep selecting and adding items for this person as you/they would like by repeating step 6.

| Tune                 | Description        | Cost          | Image | View Deta |
|----------------------|--------------------|---------------|-------|-----------|
| Outing               | Guided Tour of DC  | Else Else     | muge  | view      |
| outing               | Guidet four of the | \$960.00      |       | 11212     |
|                      |                    | Total \$40.00 |       |           |
| Add Optiona          | ıl Item            |               |       |           |
|                      | i.                 |               |       |           |
| Select Optional Item |                    |               |       |           |

8. Click the "Back to Registration Details" link

| Туре      | Description       | Cost          | Image |
|-----------|-------------------|---------------|-------|
| Outing    | Guided Tour of DC | \$40.00       |       |
|           |                   | Total \$40.00 |       |
| Add Optio | nal Item<br>tem   |               |       |
| Select    |                   | ~             |       |

## Note: You will now notice a new Balance in the "Registration Summary" section of the page.

| Registration Summary<br>If you make changes below, you need to refresh the browser to update this summary table. |                   |       |           |          |             |            |             |         |         |
|----------------------------------------------------------------------------------------------------|-------------------|-------|-----------|----------|-------------|------------|-------------|---------|---------|
| Participants                                                                                                    | Registration Fees | Rooms | Room Fees | Donation | Sponsorship | Total Cost | Amount Paid | Refunds | Balance |
| 1                                                                                                    | \$250.00          | 1     | \$396.00  | \$20.00  | \$50.00     | \$716.00   | \$676.00    |         | \$40.00 |
|                                                                                                    |                   |       |           |          |             |            |             |         |         |

## 9. Click the **Pay Balance** button.

| Registration is now closed. Do not attempt to add anyone.     Add Participant   Add Room     Donations & Sponsorship   Pay Balance |                   |       |           |          |             |  |  |  |  |
|----------------------------------------------------------------------------------------------------|-------------------|-------|-----------|----------|-------------|--|--|--|--|
| Registration Summary<br>If you make changes below, you need to refresh the browser to update this summary table.                   |                   |       |           |          |             |  |  |  |  |
| T Add filters                                                                                                    |                   |       |           |          |             |  |  |  |  |
| Participants                                                                                                    | Registration Fees | Rooms | Room Fees | Donation | Sponsorship |  |  |  |  |

10. Repeat steps 4-9 for each participant; or steps 4-8 for each participant then pay the total balance for all.